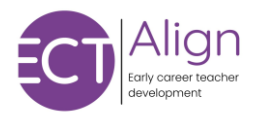

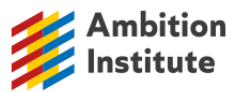

## ECT Align 2025-27 Registration Process Guidance

Nominating an Induction Tutor Confirm programme selection Registering an ECT Registering a Mentor Registering a transferring ECT Assigning a Mentor to an ECT Updating the name or email address of an ECT or Mentor

Nominating an Induction Tutor if one is not already set up

- 1. DfE emails school using contact details on GIAS
- 2. Use hyperlink in email to visit the DfE service
- 3. Asked to confirm is any ECTs are starting at school in academic year
- 4. If Yes or We do not know yet, the Induction Tutor will be asked to register
- 5. Once confirmed, the IT will receive an email asking them to register their ECT(s) and mentor(s)

Confirm programme selection

- 1. Email sent to school asking if they expect to have ECTs joining their school
- 2. Use hyperlink in email to visit DfE service and respond
- 3. If Yes, asked to confirm if they wish to use a provider led programme or a school led programme
- 4. Choose provider led
- 5. Asked whether an Appropriate Body (AB) has been appointed
- 6. Asked to confirm which AB by selecting from drop down menu (can type into box to narrow results)

Registering an ECT

- 1. Induction Tutor logs in to DfE service
- 2. Select Early Career Teachers tab
- 3. Select Add ECT or Mentor
- 4. Select ECT option
- 5. Add ECT Name (first name, surname), TRN, date of birth and email address
- 6. Asked to confirm mentor can choose a current mentor or add a mentor later
- 7. Asked to confirm Appropriate Body
- 8. Check and confirm
- 9. ECT receives notification of their registration

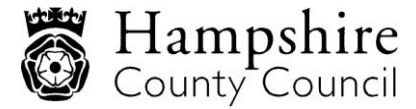

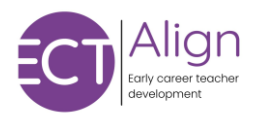

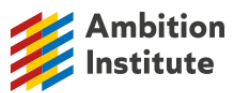

## Registering a Mentor

- 1. Induction Tutor logs in to DfE service
- 2. Select Mentor tab
- 3. Select Add Mentor
- 4. Add Mentor Name (first name, surname), TRN, date of birth and email address
- 5. Check and confirm
- 6. Mentor receives notification of their registration

## Registering a transferring ECT

- 1. Induction Tutor logs in to DfE service
- 2. Select Early Career Teachers tab
- 3. Select Add ECT
- 4. Add all information (Name (first name, surname), TRN, date of birth)
- 5. Asked to confirm that this ECT is moving from another school
- 6. Confirm start date at your school
- 7. Add new email address
- 8. Asked to assign mentor
- 9. The ECT's current provision will be displayed
- 10. Asked to confirm whether the ECT will remain with current provider Yes/No
- 11. If Yes, continue then 'Confirm and add'
- 12. If No, you will be asked to confirm details of new provision

Assigning a Mentor to an ECT

- 1. Induction Tutor logs in to DfE service
- 2. Select Early Career Teachers tab
- 3. Choose ECT
- 4. Click 'Assign a mentor'
- 5. Choose Mentor from list of all available mentors in school
- 6. Click continue

Updating the name or email address of an ECT or Mentor

- 1. Induction Tutor logs in to DfE service
- 2. Select Early Career Teachers or Mentor tab as appropriate
- 3. Select ECT or Mentor
- 4. Click change next to details which are incorrect
- 5. Make changes
- 6. Repeat these steps for any further details which need to be amended

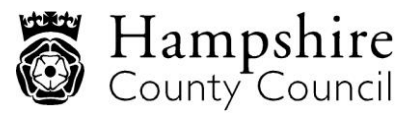